## How to Enable 6sense Integration within the Outreach User Interface

This integration allows Outreach users to simplify their workflow by bringing 6sense Dashboards directly into the Outreach UI in the left navigation and making 6sense Sales Intelligence available on the Account tab and Prospect tab. This change allows users to:

- View 6sense Dashboards in the left navigation.
- View 6sense Sales Intelligence on the Account tab, and Prospect tab.
- Add new contacts to an associated account in Outreach.
- Add contacts to a Sequence in Outreach.

A 6sense admin performs the first phase of integration, described in <u>Integrating</u> <u>6sense into Outreach.io</u>, which must be completed before beginning this second phase.

This second phase of integration is performed by an Outreach platform's admin. The latest instruction can be found on the Outreach support documentation <u>here</u>.

1. Access the Outreach Platform, click **Settings**, and then **Integrations**.

| Tasks Emails                        |                  |               |             | C ii * ii *                           |
|-------------------------------------|------------------|---------------|-------------|---------------------------------------|
| UPCOMING TASKS                      | THIS WEEK (M     | AY 16 - MAY   | 22)         | Clear filters                         |
| Emails Calls Other                  | 0<br>Completed   | 0%<br>Emails  | 0%<br>Calls |                                       |
| 0.5                                 | 0%<br>Other      |               |             | No results found                      |
| -0.5                                |                  |               |             | Kenesn trie page of clear your inters |
| -1<br>Today Wed Thu Fri Sat Sun Mon | LAST WEEK (N     | IAY 9 - MAY 1 | 15)         |                                       |
|                                     | O<br>Completed   | 0%<br>Emails  | 0%<br>Calls |                                       |
|                                     | 0%<br>Other      |               |             |                                       |
| Tasks Due                           |                  |               |             |                                       |
| 🖆 You have no                       | tasks due today! |               |             |                                       |

6SENSE CONFIDENTIAL

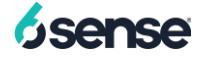

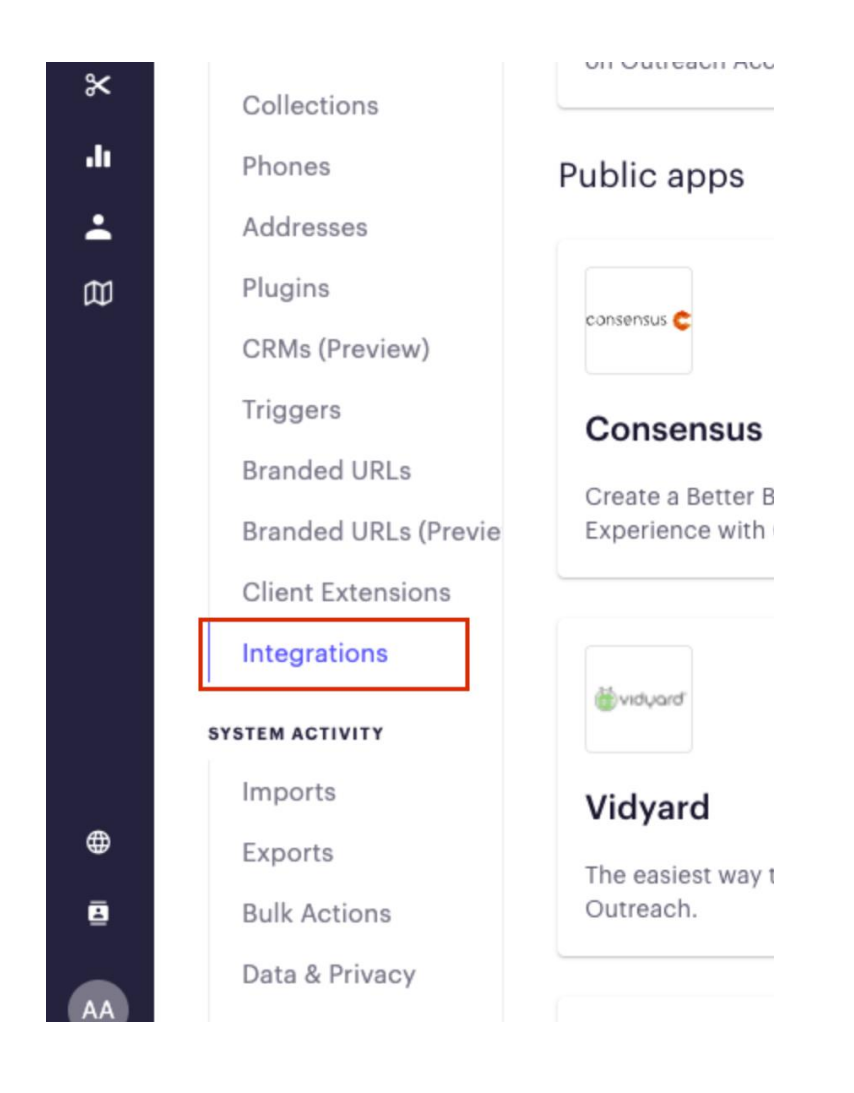

2. Search for the 6sense app.

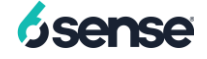

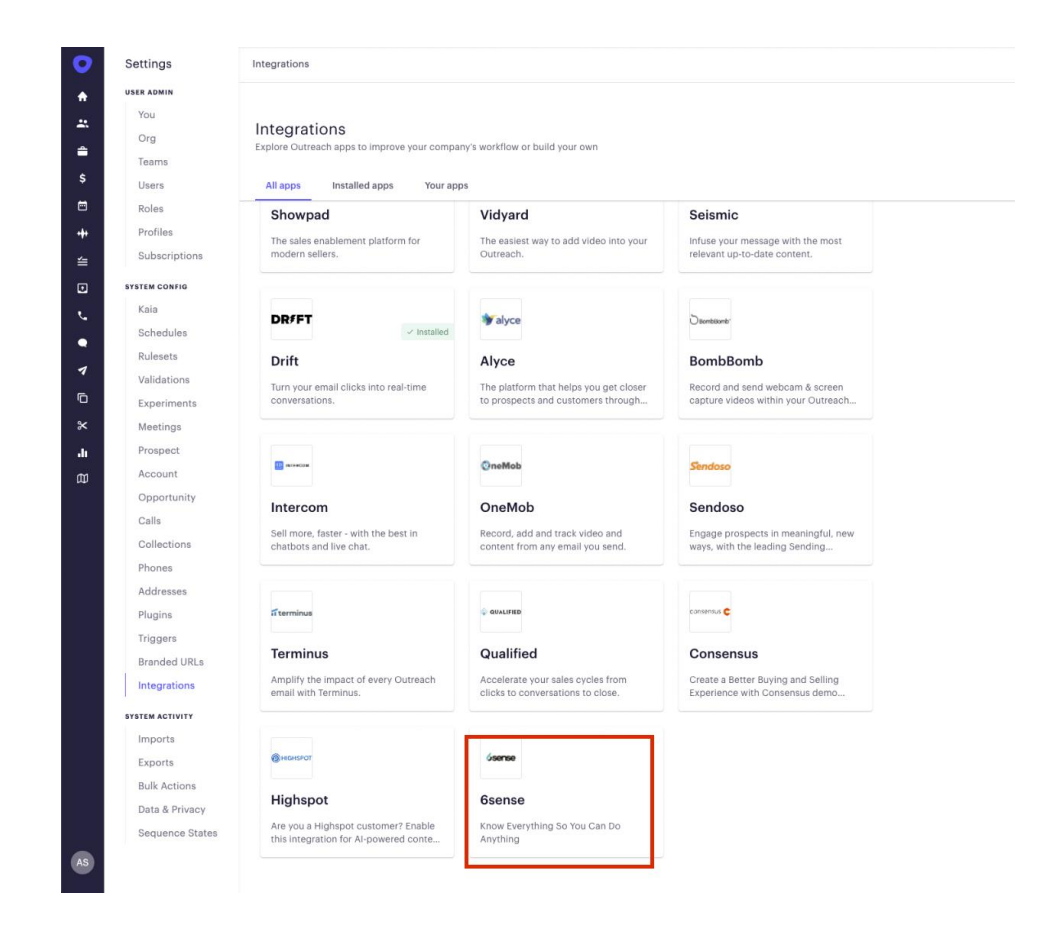

3. Click Install.

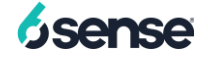

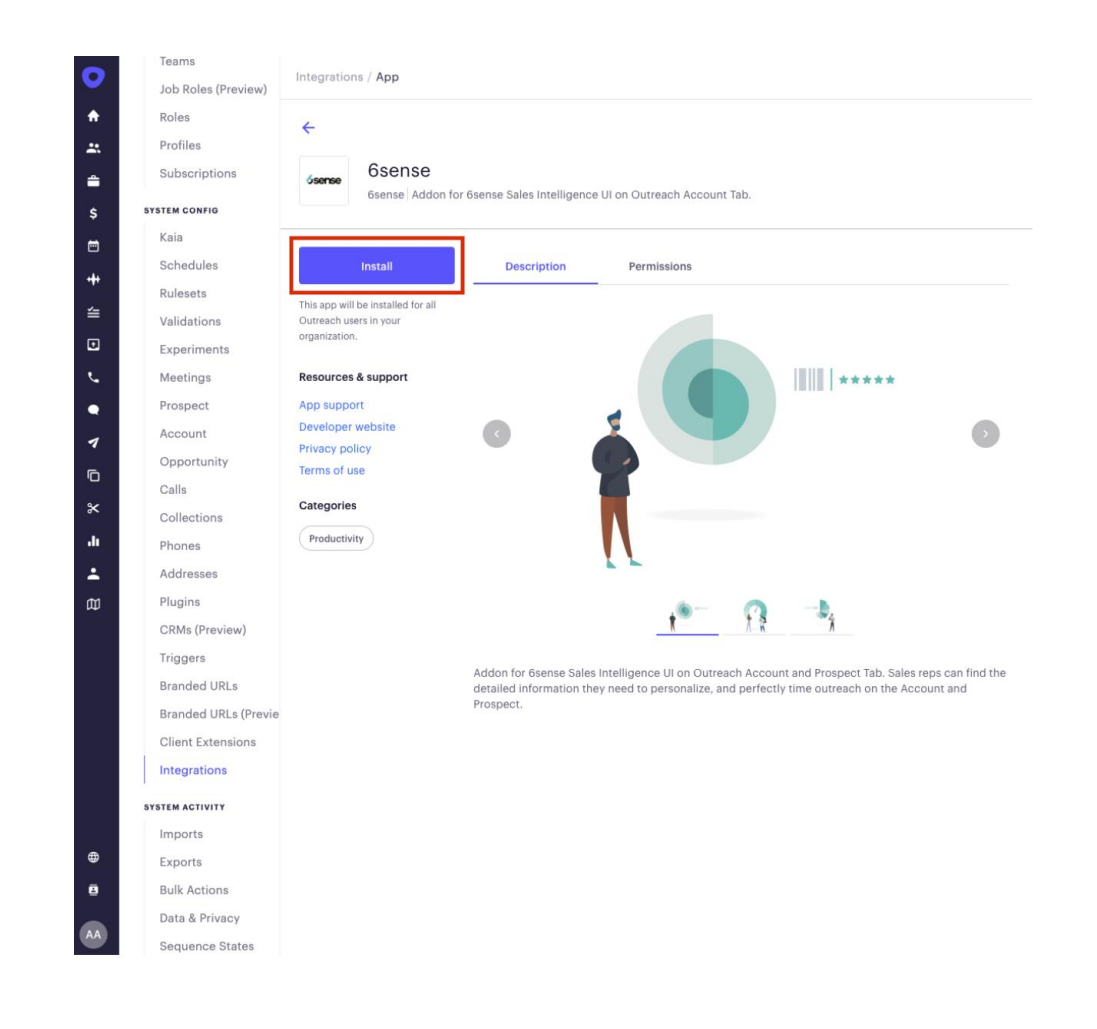

4. Input the 6sense API key into the prompt.

**Note:** Please submit a Support ticket with <u>6sense Support</u> to obtain this key.

5.

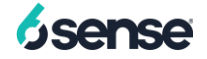

| ← 6sense<br>6sense 6dden for                                                                         | r Grania Sales Intelligence III on Outrach Account Tab                                                                                                    |  |  |  |
|----------------------------------------------------------------------------------------------------|----------------------------------------------------------------------------------------------------|--|--|--|
|                                                                                                    | I dense dires intelligence on on outreson Aucount Hild.                                                                                                    |  |  |  |
| Install                                                                                              | Description Permissions                                                                                                    |  |  |  |
| This app will be installed for all<br>Outreach users in your<br>organization.<br>Resources & support | × 🔹                                                                                                    |  |  |  |
| App support<br>Developer website<br>Privacy policy                                                   | Permissions preview Configuration 6sense app is requesting these permissions to                                                                                                    |  |  |  |
| Terms of use                                                                                         | access your workspace.                                                                                                    |  |  |  |
| Productivity                                                                                         | What will 6sense will be able to view?                                                                                                    |  |  |  |
|                                                                                                    | Read users                                                                                                    |  |  |  |
|                                                                                                    | Read accounts >                                                                                                    |  |  |  |
|                                                                                                    | Addon fc<br>detailed Deny Allow                                                                                                    |  |  |  |
| ←<br><sub>Jeense</sub> 6sense                                                                        |                                                                                                    |  |  |  |
| Gsense Addon for r                                                                                   | Seense Sales Intelligence UI on Outreach Account Tab.                                                                                                    |  |  |  |
| organization.<br>Resources & support                                                                 | ×                                                                                                    |  |  |  |
| App support<br>Developer website                                                                     | (G) 50mm ≠* 🗸                                                                                                    |  |  |  |
| Privacy policy<br>Terms of use                                                                       | Permissions preview Configuration                                                                                                    |  |  |  |
| Categories                                                                                           | 6sense app requires you to provide the following                                                                                                    |  |  |  |
| Productivity                                                                                         | configuration parameters.                                                                                                    |  |  |  |
|                                                                                                    | Enter 6sense API Key*                                                                                                    |  |  |  |
|                                                                                                    | < Previous Install                                                                                                    |  |  |  |
|                                                                                                    | Addon for 6sense Sales Intelligence UI on Outreach Account and Prospect Tab. Sales reps can find the detailed information they need to personalize, and perfectly time outreach on the Account and Prospect. |  |  |  |
|                                                                                                    |                                                                                                    |  |  |  |
|                                                                                                    |                                                                                                    |  |  |  |

6. After adding the 6sense API key, click **Install** to configure the integration.

Created May 18, 2022

6SENSE CONFIDENTIAL

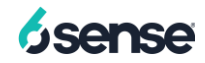

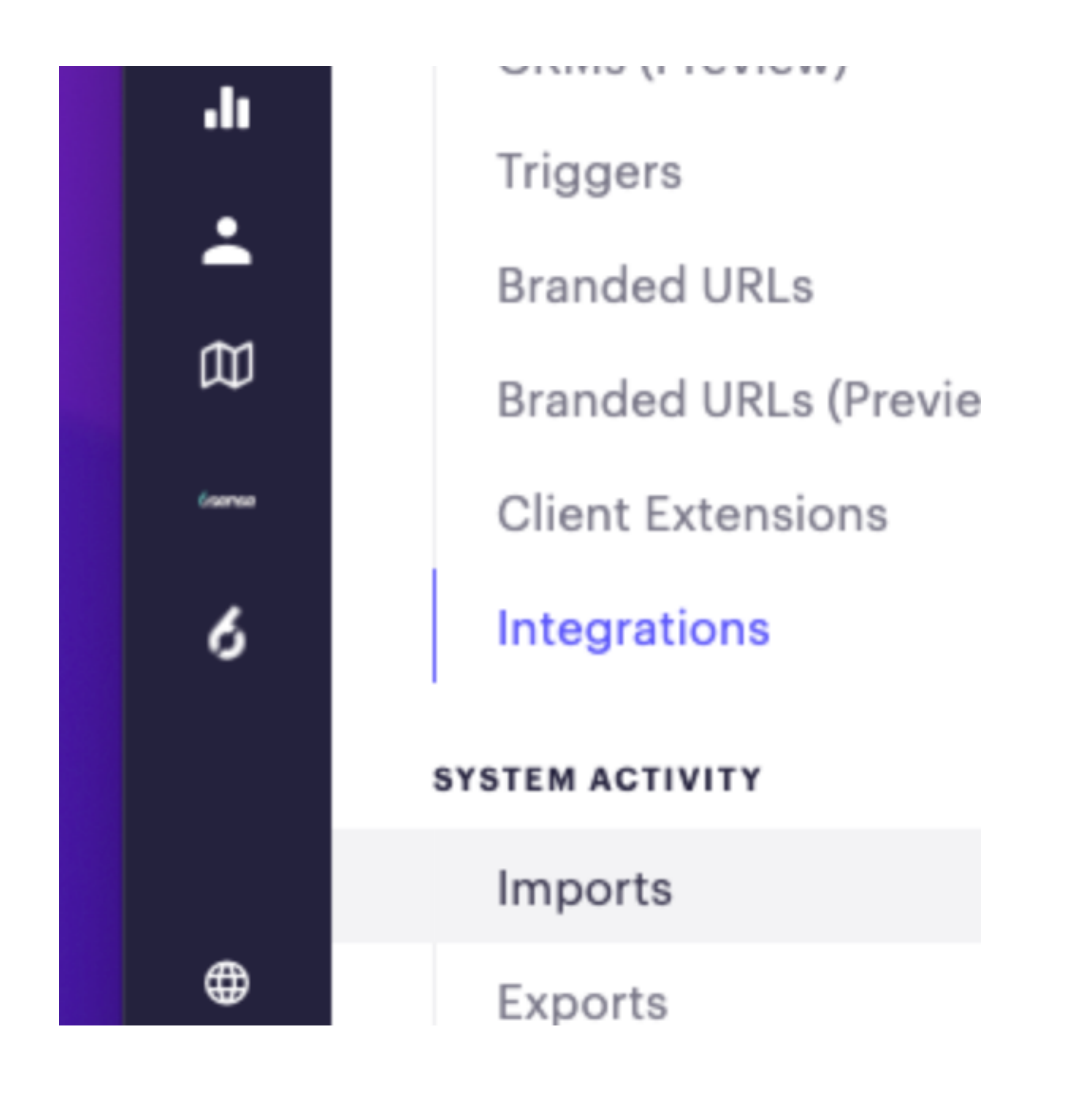

Additional Information

FAQ: 6sense Sales Intelligence Integration within Outreach Interface

How to Enable 6sense Integration in Outreach (Outreach support documentation)

Integrating 6sense into Outreach.io

6SENSE CONFIDENTIAL

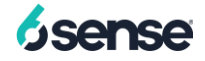